## (2) 振込データ修正

≪詳細手順≫

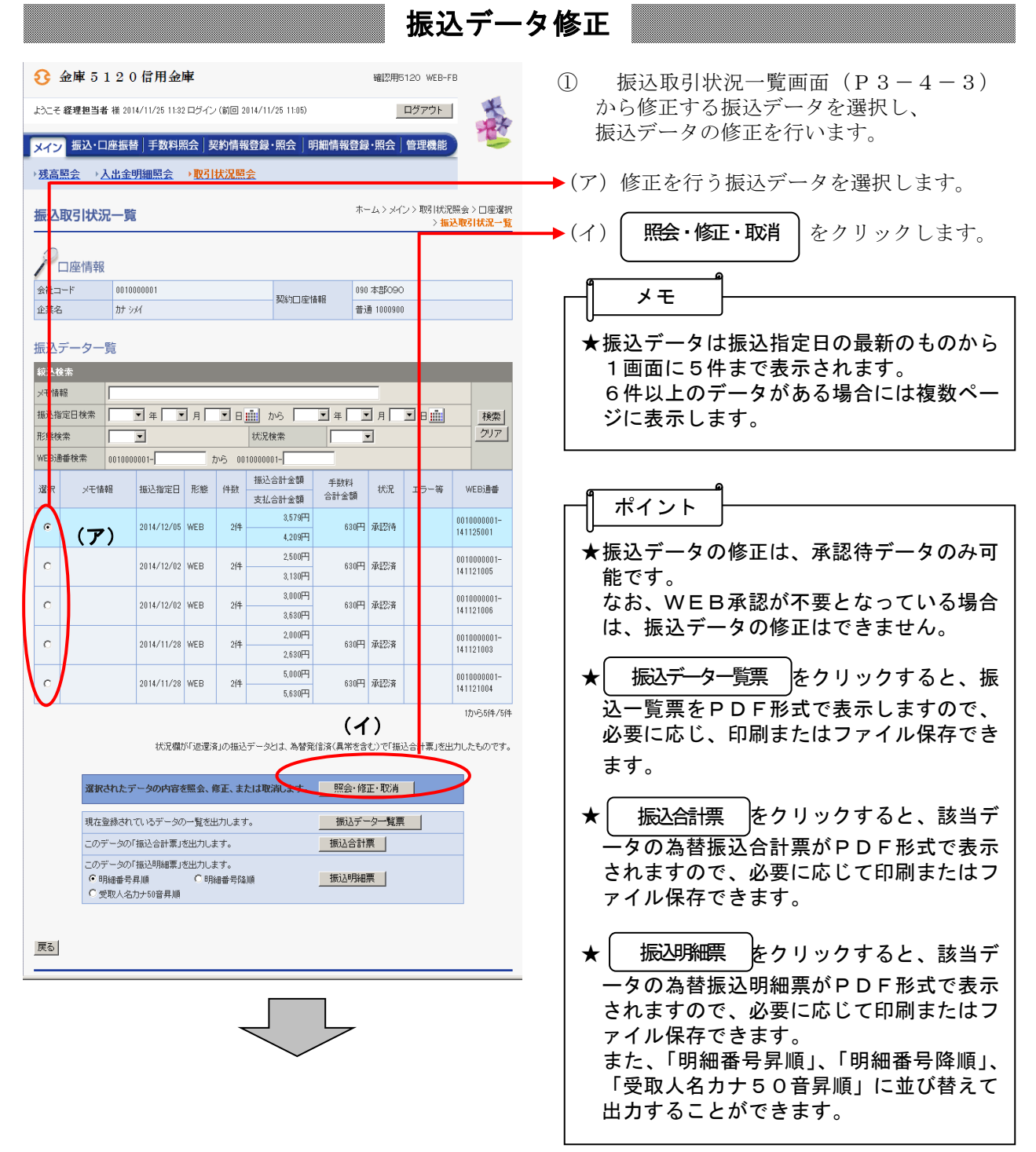

| 3 金庫 5 1 2 0 信用金庫         WEZER5120 WEB-FB                                                                                                    | <ul> <li>② 詳細内容表示画面が表示されますので、内</li> <li>※の確認を行います</li> </ul>                                                                                                |
|----------------------------------------------------------------------------------------------------|----------------------------------------------------------------------------------------------------|
| ようこそ 経理担当者 様 2012/06/20 10:02 ログイン (前回 2012/06/19 16:02) ログアウト                                                                                                    | 谷の唯心を打います。                                                                                                    |
| メイン 振込・口座振替       手数料照会       契約情報登録・照会       明細情報登録・照会       管理機能         ・残高照会       ・入出金明細照会       ・取引状況照会         詳細内容表示       ホーム>メ       ン> 取引状況照会>口座達         う・②の項目を入力して、「修正内容を登録」ボタンまたは「取済」ボタンを押してください。                                                                                                    | <ul> <li>(ア)振込指定日を変更する場合は、変更後の振込指定日を指定します。</li> <li>なお、振込指定日のみを修正する場合は振込指定日修正後、④以降の手順を行います。</li> </ul>                                                      |
| □座情報     090 本意050       企業名     カf シxl       ①     持込情報       次七情報     (ア)       WEB追輩     0010000001-120619002       非込指定日     06 ♥ 月 22 ♥ 日 正       形態     WEB       指込摺別     総合振込       (体考                                                                                                    | <ul> <li>(イ)振込金額、EDI情報、手数料区分を修正する場合は、修正する明細の修正</li> <li>をクリックします。</li> <li>なお、 内容 ボタンが表示されている</li> <li>明細の修正はできません。</li> <li>→「第3章 4.(1)振込データ照会」</li> </ul> |
| ● F+400         見           ● 時級番号         受取人口座情報(金融機関)・支店・口座)         指設入金額         手数料区分         手数料           ● 加速         ● 50000000         ● 9900 30 月3         008 併在した登入         支払金額         EDI 指報         ●           修正         ● 50000000         ● 9900 30 月3         108 付を10.07         普通 0543210         30,000円         当方負担         ● 0 円           修正         ● 100 付を10.07         普通 0543210         30,000円         当方負担         ● 0 円           修正         ● 100 付を10.07         第30,000         ● 100 付         ● 100 付         ● 100 付           修正         ● 100 付         ● 100 付         ● 100 付         ● 100 付         ● 100 付         ● 100 付           ● 100 付         ● 100 付 | <ul> <li>◆ (ウ) エラーのある明細を検索する場合は、</li> <li>エラー検索</li> <li>をクリックするとエラー明</li> <li>細が表示されます。</li> </ul>                                                         |
| (ウ)       合計件数:14         エラーのある明細を表示します       振込合計金額:30,000 円         エラー検索       ・0 円         テラー検索       ・0 円         支払合計金額:30,000 円                                                                                                    | *<br>9<br>9<br>【留意事項】                                                                                                    |
| 上記のデータを修正します     修正内容を登録       上記のデータを取消します     取消                                                                                                    | 都度振込の場合、修正は表示されま<br>せん。 取消のみ表示されます。                                                                                                    |
| 戻る<br>本Webサ-作上におけるをコンテンツは、著作権によって保護されています                                                                                                    |                                                                                                    |
|                                                                                                    |                                                                                                    |

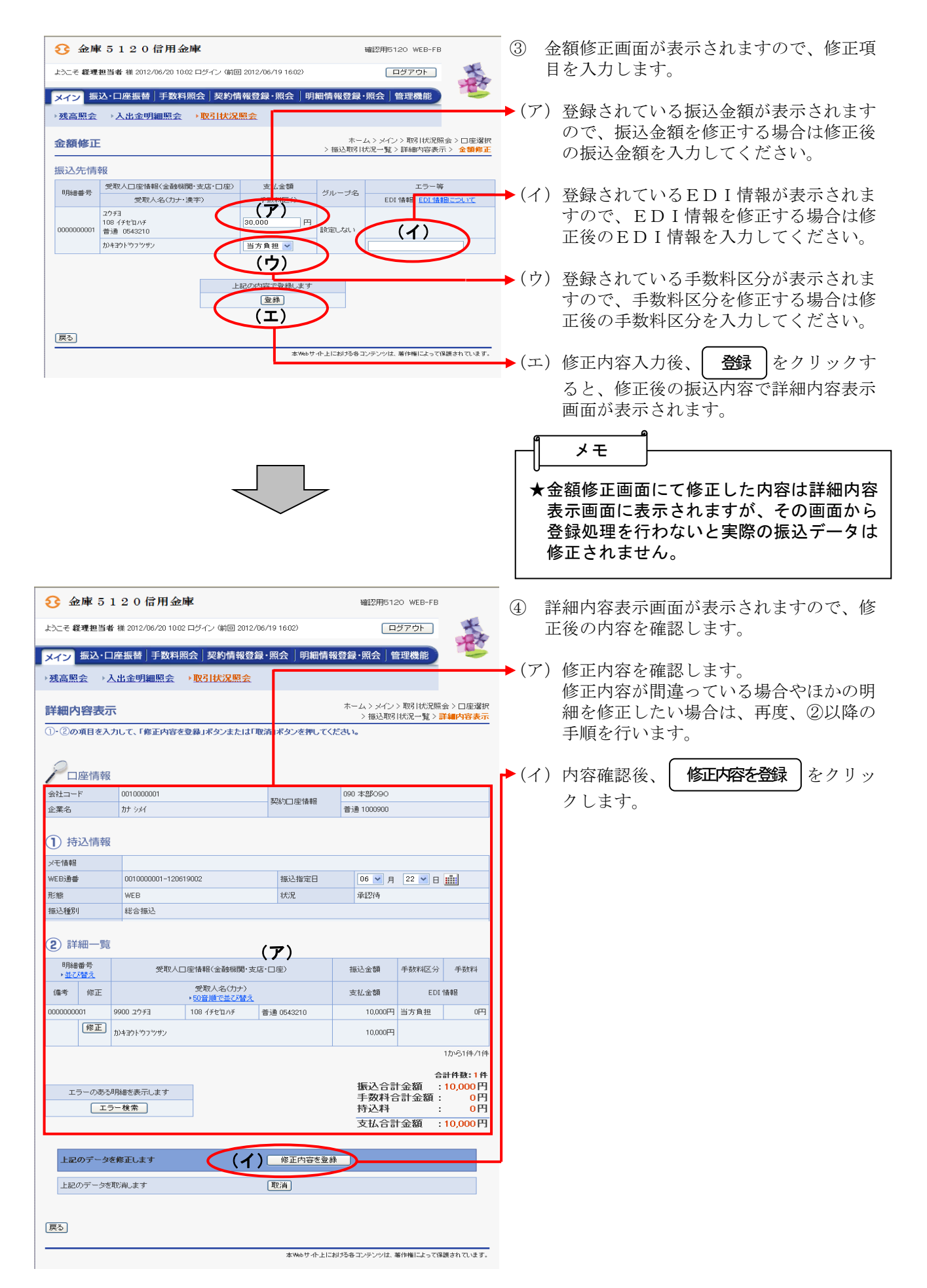

| 3 金庫 5                  | 120 信用金庫               | 1                                               | 確認用5120 W                       | EB-FB                                  | 5            | 修正内容確認画面が表示されますので、<br>容確認後、修正内容の登録処理を行います |
|-------------------------|------------------------|-------------------------------------------------|---------------------------------|----------------------------------------|--------------|-------------------------------------------|
| ようこそ 経理担当               | 者 様 2012/06/20 10:02 口 | コグイン (前回 2012/06/19 16:02)                      | ログア                             |                                        |              |                                           |
| メイン振込・                  | 口座振替 手数料照              | 会 契約情報登録・照会  明細情                                | 報登録·照会 管理機                      |                                        | ▶ (ア         | ) 登録確認用パスワード                              |
| <u> 残高照会</u> )          | 入出金明細照会 )              | <u> </u>                                        |                                 |                                        |              | 修正内容確認後、登録確認用パスワート                        |
| 多正内容確                   | 認                      | > 振込                                            | ホーム > メイン > 取引<br>取引状況一覧 > 詳細内容 | 状況照会 >□座選択<br>表示 > <mark>修正内容確認</mark> |              | を人力します。                                   |
| 「示内容を確認し                | 、て、「登録」ボタンを押し          | ください。                                           |                                 |                                        | ► ( <i>X</i> | ) 発気 をクリックします                             |
| つ座情幸                    | R                      |                                                 |                                 |                                        | - (*1        |                                           |
| 会社コード                   | 0010000001             | 契約口座情報                                          | 090 本部090                       |                                        |              |                                           |
| 上来名                     | 37 994                 |                                                 | 普通 1000900                      |                                        |              |                                           |
| 1 持込情幸                  | R                      |                                                 |                                 |                                        |              |                                           |
| ×モ情報                    |                        |                                                 |                                 |                                        |              |                                           |
| VEB通番                   | 0010000001-120619      | 002 振込指定日                                       | 06月22日                          |                                        |              |                                           |
| <sup>SNER</sup><br>仮込種別 | 総合振込                   | 玩光                                              | 水配合中                            |                                        |              |                                           |
|                         |                        |                                                 |                                 |                                        |              |                                           |
| 2) 註細— =                | <b></b>                |                                                 |                                 |                                        |              |                                           |
|                         | ಕೆ. ಮಾಗಿ ಎಂದ           | ■ 春報(余斎中総明・大庁・□ 声)                              | 据认金箱 工业                         | 원모승 프레이                                |              |                                           |
| 備考                      | CAXALI/A               | 9+5、金剛和約4、又店、口注/<br>受取人名(力ナ)                    | 支払金額 手致                         | EDI 情報                                 |              |                                           |
| 00000001                | 9900 zウチヨ              | 18 イチゼロハチ 普通 0543210                            | 10,000円 当方                      | 負担 0円                                  |              |                                           |
|                         | カンキヨウト・ウフ・ツサン          |                                                 | 10,000円                         | 1から1件/1件                               |              |                                           |
|                         |                        |                                                 |                                 | 合計件数:1件                                |              |                                           |
|                         |                        |                                                 | 振込合計金                           | 镇:10,000円                              |              |                                           |
|                         |                        |                                                 | 持込料                             | : 0円                                   |              |                                           |
|                         |                        |                                                 | 支払合計金                           | 夏:10,000円                              |              |                                           |
| 3 登録確認                  | ®用パスワード入っ              | 4                                               |                                 |                                        |              |                                           |
| 以上の内容で間違                | いなければ、登録確認用)           | 「スワードを入力してください。                                 |                                 |                                        |              |                                           |
| 登録確認用バスワ                | ァード (ア                 |                                                 |                                 |                                        |              |                                           |
|                         |                        |                                                 |                                 |                                        |              |                                           |
| 上記のデータ                  | 茨修正します 🌈               |                                                 |                                 |                                        |              |                                           |
|                         |                        |                                                 |                                 |                                        |              |                                           |
| <b>夏</b> ろ              |                        |                                                 |                                 |                                        |              |                                           |
|                         |                        | 本Webサ-作上I                                       | こおける各コンテンツは、著作権                 | こよって保護されています。                          |              |                                           |
|                         |                        |                                                 |                                 |                                        |              |                                           |
|                         |                        |                                                 |                                 |                                        |              |                                           |
|                         |                        |                                                 |                                 |                                        |              |                                           |
|                         |                        |                                                 |                                 |                                        |              |                                           |
|                         |                        |                                                 |                                 |                                        |              |                                           |
|                         |                        | $\overline{\langle}$                            |                                 |                                        |              |                                           |
|                         |                        | ~                                               |                                 |                                        |              |                                           |
| 📀 金庫 5                  | 120<br>信用金庫            |                                                 | 確認用5120 WEE                     | -FR                                    | 6            | 登録確認画面が表示され、修正処理が完了                       |
| tうこそ 経理担当:              | 者 様 2012/06/20 10:02 口 | ダイン (前回 2012/06/19 16:02)                       | ログアウト                           |                                        |              | します。                                      |
| メイン振込・                  | 口座振替 手数料照会             | 、 契約情報登録・ <mark>見</mark> 会  明細情報                | 登録・照会   管理機能                    |                                        |              |                                           |
| 残高照会 →                  | 入出金明細照会 🙌              | 取引状況照会                                          |                                 |                                        |              |                                           |
| 等绿完了                    |                        | トーム > メイン > 耳                                   | 妈 状況照会 > □座選択 >                 | 振込取引状況一覧                               |              |                                           |
|                         |                        |                                                 | > 詳細内容表示 > 修正内                  | 容確認>登錄完了                               | _   →        | - 取成服会 をクリックすると 「筆3                       |
|                         | WEBj                   | 播「001000001-120619002」を修正し                      | ました。                            |                                        | ^            |                                           |
|                         |                        |                                                 |                                 |                                        |              | 早 4.(1)振込ナータ照会」の③の日                       |
|                         |                        | -                                               |                                 |                                        |              | 座照選択画面に戻ります。                              |
|                         | <b>取</b> 号 14大:兄具      | ○ 「「「「「」」」」「「「「」」」」「「」」「「」」」」「「」」」」「「」」」」「「」」」」 | てくだきい。                          |                                        |              |                                           |
|                         |                        | 取引状況昭会 「てつり」                                    |                                 |                                        |              |                                           |
|                         |                        | - 4X511A./ル無変 [10P]<br>本Webサ小上にお                | けるもコンテンツは、著作権によ                 | って保護されています。                            |              |                                           |
|                         |                        |                                                 |                                 |                                        |              |                                           |
|                         |                        |                                                 |                                 |                                        |              |                                           |
|                         |                        |                                                 |                                 |                                        |              |                                           |
|                         |                        |                                                 |                                 |                                        |              |                                           |
|                         |                        |                                                 |                                 |                                        |              |                                           |